# Xerox

# Xerox<sup>®</sup> FreeFlow<sup>®</sup> Capture et mise en forme

#### 702P08055

## Intégration de la numérisation à distance

### Description

FreeFlow<sup>®</sup> Capture et mise en forme prend désormais en charge la numérisation à distance grâce à deux options. disponibles via l'option de menu **Insérer > Numérisation à distance**.

- Acquisition d'image Windows, avec prise en charge des scanners de chargeurs automatiques de documents
- Numérisation à partir du périphérique, avec les imprimantes multifonctions Xerox compatibles EIP (Extensible Interface Platform) version 2.5 et supérieure

Se reporter aux notes de mise à jour client de *Xerox<sup>®</sup> FreeFlow<sup>®</sup> Capture et mise en forme* pour obtenir une liste d'imprimantes Xerox<sup>®</sup> qui prennent en charge l'intégration de la numérisation à distance. Vous pouvez obtenir ce document auprès de votre représentant commercial ou le télécharger depuis la section Assistance et pilotes, sur le site <u>https://www.xerox.com</u>.

## Utilisation de l'option Acquisition d'image Windows

#### **Conditions requises**

Vérifiez que les conditions suivantes sont réunies avant d'utiliser l'option de numérisation Acquisition d'image Windows :

- L'imprimante doit être **connectée directement** à votre réseau et disposer d'une adresse IP correcte. Pour vérifier l'adresse IP à utiliser, sur la console de l'imprimante, appuyez sur le bouton **État machine** et notez l'adresse IPv4 qui figure à l'écran.
- L'imprimante doit prendre en charge l'option WSD et celle-ci doit être activée. Cette option peut être activée de deux façons :
  - a. Sur l'imprimante physique :
    - Sur la console de l'imprimante, appuyez sur le bouton **Connexion/Déconnexion**. Connectez-vous en tant qu'administrateur système.
    - Appuyer sur la touche État machine.
    - Accédez à Outils > Paramètres réseau et connectivité > Paramètre port > WSD.
       L'option WSD doit être Activée.
    - Dans le cas contraire, sélectionnez **Modifier paramètre, État du port de numérisation WSD** et **Modifier paramètre** une fois de plus.
    - Sélectionnez Activé, puis Enregistrer.
    - Appuyez sur le bouton **Connexion/Déconnexion** et déconnectez-vous.
    - Lorsque vous y êtes invité, appuyez sur **Redémarrer maintenant**.
  - b. À distance :
    - Connectez-vous à CentreWare<sup>®</sup> Internet Services depuis un navigateur Web à l'aide de l'URL <u>https://<Printer IOT address></u>.
    - Sélectionnez l'onglet **Propriétés**.
    - Connectez-vous avec le compte et le mot de passe administrateur.
    - Dans le volet de gauche, sélectionnez **Connectivité > Paramètres de port.** Réglez **Numérisation WSD** sur **Activée**.

- Cliquez sur Appliquer.
- Lorsque vous y êtes invité, sélectionnez **Réinitialiser le périphérique** pour redémarrer l'imprimante.
- L'imprimante doit être ajoutée au système Capture et mise en forme et répertoriée dans la fenêtre Périphériques et imprimantes du panneau de commande. Ouvrez un navigateur Web, puis saisissez <u>https://xwc.services.xerox.com</u>.
  - a. Sur le système où l'application Capture et mise en forme est installée, ouvrez la fenêtre Panneau de commande > Matériel et audio > Périphériques et imprimantes.
  - b. Sélectionnez le bouton Ajouter une imprimante.
  - c. Sélectionnez Ajouter une imprimante réseau, sans fil ou Bluetooth.
  - d. Sélectionnez l'option **L'imprimante que je veux n'est pas répertoriée** dans la boîte de dialogue qui s'affiche.
  - e. Sélectionnez l'option Ajouter une imprimante à l'aide d'une adresse TCP/IP ou d'un nom d'hôte. Cliquez ensuite sur Suivant.
  - f. Sélectionnez l'option Services Web sous Type de périphérique.
  - g. Entrez l'adresse IP de l'imprimante et cliquez sur **Suivant**.
  - h. Lors de l'ajout d'un périphérique, une erreur peut s'afficher indiquant :

```
Windows n'a pas pu se connecter à l'imprimante. Vérifiez le nom
de l'imprimante et réessayez. S'il s'agit d'une imprimante
réseau, vérifiez qu'elle est sous tension et que son adresse
est correcte.
```

Si tel est le cas, cliquez sur **OK**, puis sur **Annuler**. Cela ne devrait pas avoir d'impact sur le périphérique de numérisation.

i. Le périphérique de numérisation WSD devrait être ajouté. Pour vérifier si le périphérique a été ajouté, ouvrez le **Panneau de commande > Matériel et audio > Périphériques et imprimantes**. Sous Périphériques, une nouvelle icône doit apparaître pour le périphérique de numérisation associé à l'imprimante.

Remarque : Si un logiciel antivirus est en cours d'exécution sur la machine Capture et mise en forme, l'installation du pilote USB peut être bloquée. Par conséquent; après avoir ajouté l'imprimante via l'option **Périphériques et imprimantes**, vous pouvez parfois voir ce qui suit :

- a. Le périphérique ajouté peut disparaître de la fenêtre Périphériques et imprimantes.
- b. Le périphérique de numérisation apparaîtra dans Périphériques et imprimantes. Cependant, son pilote et celui de Windows sont désactivés. Pour vérifier :
  - Sélectionnez le périphérique d'impression et faites un clic droit sur **Propriétés > Matériel**.
  - Sélectionnez le pilote du scanner répertorié sous Fonctions du périphérique et vérifiez l'état du périphérique sous la section Détails des fonctions du périphérique. S'il est activé, l'état doit être Ce périphérique fonctionne correctement.

Solution de contournement : Assurez-vous que l'autorisation d'installation du pilote USB est activée.

#### Numérisation

- 1. Avant de numériser, sur l'imprimante, vérifiez qu'un support se trouve dans le chargeur de documents ou sur la glace d'exposition avant de démarrer la numérisation. Si le support n'est pas chargé, l'interface utilisateur se bloque et Capture et mise en forme doit être redémarré.
- 2. Démarrez l'application Capture et mise en forme.
- 3. Sélectionnez Insérer > Numérisation à distance > Acquisition d'image Windows.
- 4. Dans le menu déroulant **Sélectionner scanner**, sélectionnez l'imprimante que vous avez configurée dans le cadre de la procédure précédente.
- 5. Définissez les paramètres de numérisation dans les autres zones de la boîte de dialogue, puis sélectionnez le bouton **Numérisation à distance**. La boîte de dialogue indique l'état de la numérisation.
- 6. Une fois la numérisation terminée, cliquez sur Fermer.

Les images numérisées s'affichent automatiquement dans l'application Capture et mise en forme.

Remarque : Le support est alimenté dans le chargeur automatique de documents ou sur la glace d'exposition, mais la numérisation reste bloquée ou ne s'exécute pas.

**Solution de contournement :** Annulez ou quittez la boîte de dialogue Numérisation à distance. Sur l'imprimante physique, vérifiez les erreurs et corrigez-les. Si le format papier ne peut pas être détecté, définissez-le sur l'imprimante. Sur le système Capture et mise en forme, lancez la numérisation à distance et réessayez de numériser.

# Utilisation de l'option Numérisation à partir du périphérique

#### **Conditions requises**

Vérifiez que les conditions suivantes sont réunies avant d'utiliser l'option Numérisation à partir du périphérique :

- L'imprimante doit prendre en charge la plate-forme EIP 2.5 et version supérieure.
- L'imprimante doit être connectée directement à votre réseau et disposer d'une adresse IP correcte. Pour vérifier l'adresse IP à utiliser, sur la console de l'imprimante, appuyez sur le bouton **État machine** et notez l'adresse IPV4 qui figure à l'écran.
- L'option de numérisation à distance doit être activée sur l'imprimante.
  - a. Connectez-vous à CentreWare<sup>®</sup> Internet Services depuis un navigateur Web et entrez l'URL de l'imprimante : <u>https://[IP Address of printer]</u>. La page d'interface utilisateur de l'imprimante s'affiche.
  - b. Sélectionnez l'onglet **Propriétés**.
  - c. Connectez-vous avec le compte et le mot de passe administrateur.
  - d. Accédez à Services > Numérisation flux de travail > Démarrage à distance (TWAIN) et réglez la case d'option permettant de démarrer le travail via le programme distant sur ON (activé).
- L'option Méthode de comptabilisation de l'imprimante doit être définie sur Aucun.
  - a. Dans la boîte de dialogue de CentreWare<sup>®</sup> Internet Services, sélectionnez l'onglet **Propriétés**.
  - b. Accédez à **Connexion > Autorisations > Comptabilisation > Méthodes de comptabilisation** et définissez la méthode de comptabilisation actuelle sur **Aucun**.
  - c. Déconnectez-vous de CentreWare® Internet Services.

#### Numérisation

- 1. Avant de numériser, sur l'imprimante, vérifiez qu'un support se trouve dans le chargeur de documents ou sur la glace d'exposition avant de démarrer la numérisation.
- 2. Démarrez l'application Capture et mise en forme.
- 3. Sélectionnez Insérer > Numérisation à distance > Numérisation à partir du périphérique.
- 4. Entrez l'adresse IP de l'imprimante et cliquez sur Connexion.
- 5. Définissez les paramètres de numérisation dans les autres zones de la boîte de dialogue, puis cliquez sur **Numérisation**. La boîte de dialogue indique l'état de la numérisation.
- 6. Une fois la numérisation terminée, cliquez sur Fermer.

Les images numérisées s'affichent automatiquement dans l'application Capture et mise en forme.

© 2019 Xerox Corporation. Tous droits réservés. Xerox<sup>®</sup> et Xerox avec la marque figurative<sup>®</sup> sont des marques déposées de Xerox Corporation aux États-Unis et/ou dans d'autres pays. BR#14281